## 情報を見る VICSについて

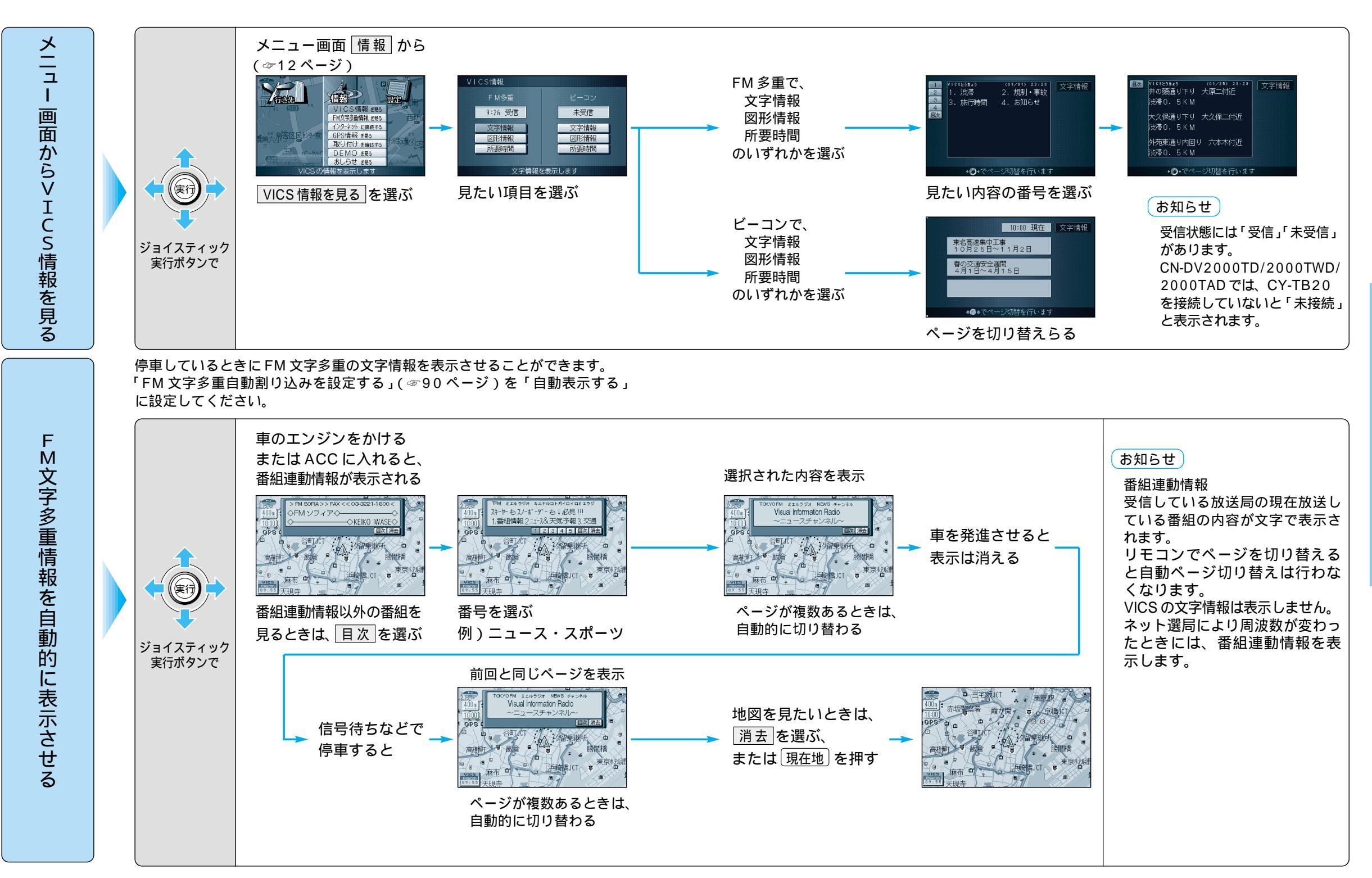